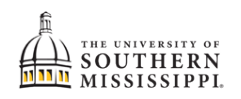

## Add / Drop A Minor

NOTE: Before beginning this process in SOAR, you should speak with an advisor in the desired school of minor.

| 1. | Within SOAR, navigate to the Enrollment menu.                                                                                                    |
|----|----------------------------------------------------------------------------------------------------|
|    | Enrollment                                                                                                    |
| 2. | Select "Change of Minor."                                                                                                    |
|    | Enrollment                                                                                                    |
|    | Schedule Builder                                                                                                    |
|    | Shopping Cart                                                                                                    |
|    | Drop Classes                                                                                                    |
|    | Drop ALL Classes (Withdrawal)                                                                                                    |
|    | Planner                                                                                                    |
|    | View Wait List                                                                                                    |
|    | Enrollment Dates                                                                                                    |
|    | Enrollment Verification USM                                                                                                    |
|    | Change of Major (UGRD ONLY)                                                                                                    |
|    | Change Of Minor (UGRD ONLY)                                                                                                    |
| 3. | Read the provided information. If you wish to continue changing your minor, click the                                                                                                    |
|    |                                                                                                    |
|    | Change of Minor Request                                                                                                    |
|    | ID                                                                                                    |
|    | First Name                                                                                                    |
|    | Last Name                                                                                                    |
|    | Note: It is recommended that you review the offered in your current campus will be availe                                                                                                    |
|    | IMPORTANT: Students cannot complete rec<br>same time frame as degree requirements fc                                                                                                    |
|    | Undergraduate students may only change ti<br>major, campus change or bulletin/catalog ye<br>request process you've made an error, plea<br>a. Add/drop a double major<br>b. Bulletin/Catalog Year Change<br>c. Campus Change<br>d. Add/Drop Certificate Program |
|    | a. Addrarop a double major<br>b. Bulletin/Catalog Year Change<br>c. Campus Change<br>d. Add/Drop Certificate Program                                                                                                    |

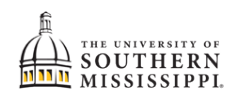

| 4. | a. Type in the first few letters of the of your desired major.<br>b. Select the correct major from the corresponding list. |
|----|----------------------------------------------------------------------------------------------------|
|    | Summer 2020-2021 a                                                                                                    |
|    | Minor d                                                                                                    |
|    | Academic Plan Description                                                                                                  |
|    |                                                                                                    |
|    | Submit CASTMNR Child Advocacy Studier Mi                                                                                   |
|    | CASTMNR Child Advocace Studies Mi                                                                                          |
|    | CHEMNR Chemistry Mir b                                                                                                    |
|    | CHINESEMNB Chinese Minor                                                                                                   |
|    | CJMNR Criminal Justice Minor                                                                                               |
| 5. | Once you've selected a minor, click the Submit button.                                                                     |
|    |                                                                                                    |
|    | Summer 2020-2021                                                                                                    |
|    | Minor CJMNR Q                                                                                                    |
|    |                                                                                                    |
|    | Submit                                                                                                    |
| 6. | After submission:                                                                                                    |
|    | a. SOAR will automatically navigate you back to your Student Center.                                                       |
|    | b You will receive a confirmation email stating that your change of minor request has                                      |
|    | been submitted. Allow the academic denartment 10 business days to review and                                               |
|    | process your request. If you have not received a follow up amail after 10 business                                         |
|    | process your request. If you have not received a follow-up enfail after 10 business                                        |
|    | days, please contact the department of your intended minor.                                                                |